## **FAQ Fusion - Microsoft 365 contacts**

Introduction

Fusion can access your Microsoft 365 contacts and store them locally:

- Up to 1000 contacts are stored
- Every 15 minutes contacts are synchronised
- Can be downloaded to your PC
  Copy to Local or Central contacts is possible

How to configure your Fusion.

- 1. Open the Fusion web-interface
- Go to: Settings Contacts Microsoft 365 contacts
   Click on Generate activation code

| Allow access to Microsoft 365                                                                                                | by generating an activation code and entering it on the Microsoft 365 device page                                                 |
|----------------------------------------------------------------------------------------------------|----------------------------------------------------------------------------------------------------|
| STATUS                                                                                                    | Not activated                                                                                                    |
| MICROSOFT 365 DEVICES                                                                                                    | https://microsoft.com/devicelogin                                                                                                 |
| ACTIVATION CODE                                                                                                    | Generate activation code                                                                                                    |
|                                                                                                    |                                                                                                    |
|                                                                                                    |                                                                                                    |
|                                                                                                    |                                                                                                    |
| y your activation code                                                                                                    |                                                                                                    |
| y your activation code                                                                                                    |                                                                                                    |
| y your activation code<br>ser account<br>Allow access to Microsoft 365                                                       | by generating an activation code and entering it on the Microsoft 365 device page                                                 |
| y your activation code<br>ser account<br>Allow access to Microsoft 365                                                       | by generating an activation code and entering it on the Microsoft 365 device page<br>Pending                                      |
| y your activation code<br>ser account<br>Allow access to Microsoft 365<br>STATUS<br>MICROSOFT 365 DEVICES                    | by generating an activation code and entering it on the Microsoft 365 device page<br>Pending<br>https://microsoft.com/devicelogin |
| y your activation code<br>ser account<br>Allow access to Microsoft 365<br>STATUS<br>MICROSOFT 365 DEVICES<br>ACTIVATION CODE | by generating an activation code and entering it on the Microsoft 365 device page<br>Pending<br>https://microsoft.com/devicelogin |

- 5. Open the web-site https://microsoft.com/devicelogin
- 6. Paste the activation code and click on **Next**

| Microsoft             |                            |
|-----------------------|----------------------------|
| Enter code            |                            |
| Enter the code displa | yed on your app or device. |
| Code                  |                            |
|                       | Next                       |
|                       |                            |

7. Select your Microsoft account

8. Acknowledge by clicking Continue

|          | Microsoft                                                                                           |
|----------|----------------------------------------------------------------------------------------------------|
|          | eric.baremans@gigaset.com                                                                           |
|          | Are you trying to sign in to<br>FUSION_SYNC?                                                        |
|          | Only continue if you downloaded the app from a store or website that you trust.                     |
|          | Cancel Continue                                                                                     |
|          |                                                                                                    |
| 9. Afte  | er successful connection, you will see the following message.                                       |
|          | Microsoft                                                                                           |
|          | FUSION_SYNC                                                                                         |
|          | You have signed in to the FUSION_SYNC application<br>on your device. You may now close this window. |
|          |                                                                                                    |
|          |                                                                                                    |
|          |                                                                                                    |
|          |                                                                                                    |
| 10. In t | he Fusion web-interface you will see the google account is linked                                   |
|          | User account                                                                                        |
|          |                                                                                                    |
|          | STATUS Active                                                                                       |
|          |                                                                                                    |
|          |                                                                                                    |